Guide pas à pas bénéficiaire Mes Démarches en Nouvelle-Aquitaine. Paiement

## Dispositif 73.08.01

Investir dans le renouvellement des forêts et l'adaptation au changement climatique

Version 1.0 du 15/07/25

# Bienvenue

Rentrer votre identifiant et votre mot de passe

| Connectez-vous             |    |
|----------------------------|----|
| Adresse mail               | Vo |
| Adresse mail               |    |
| Mot de passe               |    |
| ©<br>Mot de passe oublié ? |    |
| SE CONNECTER               |    |

Vous n'avez pas encore de compte ? Créez votre compte

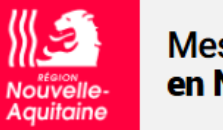

ENVIRONNEMENT INTEGRATION FRONT - BANDEAU D'info DL-17861

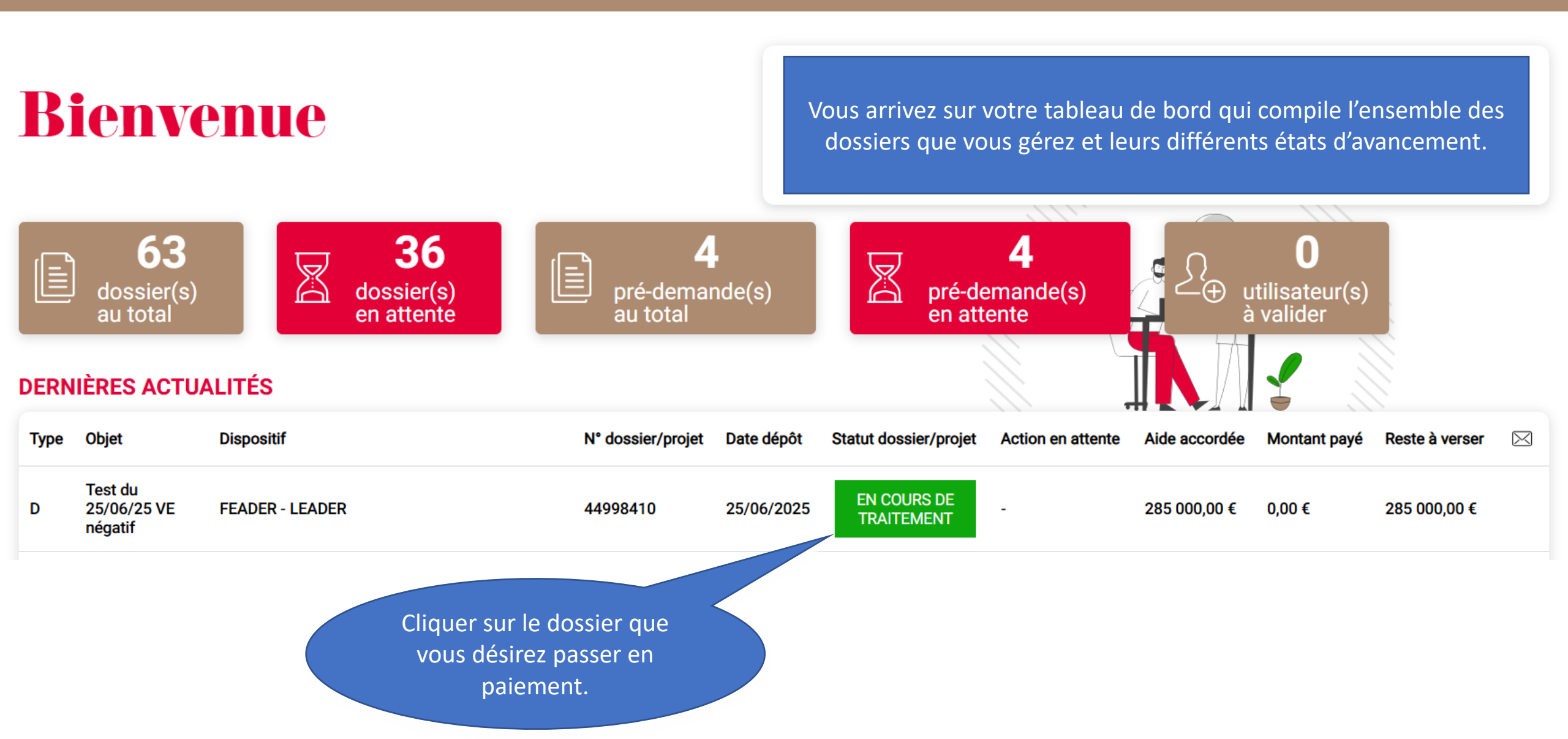

## Détail du dossier

### .

Cliquer sur le bouton «Effectuer une demande de paiement» pour commencer la demande de paiement

← <u>Retour à la recherche</u> ↔ <u>Actualiser</u>

| Test du 25/                                                                                                    | /06/25 VE négatif                 |                                                                                                    |                                                                                    |                                                                                                    |                 |                                 | Effectuer u            | ine demande de paiement                 | Gérer l | es utilisateurs |
|----------------------------------------------------------------------------------------------------|-----------------------------------|----------------------------------------------------------------------------------------------------|------------------------------------------------------------------------------------|----------------------------------------------------------------------------------------------------|-----------------|---------------------------------|------------------------|-----------------------------------------|---------|-----------------|
| DOSSIER V1 - P - PROGRAMMÉ<br>N° dossier : 44998410<br>Dispositif : FEADER - LEADER<br>Date dépôt : 25/06/2025<br>Statut : Voté |                                   | BÉNÉFICIA<br>Bénéficiaire : CO<br>COMMUNES CO<br>VALLEES DES LU<br>Contact : M Jojo<br>Mail : <u>cepoukop</u><br>4748@yopmail.<br>Téléphones : 06 | IRE<br>DMMUNAUTE DE<br>DTEAUX ET<br>UYS<br>D Lapinou<br>rubei-<br>com<br>888888888 | <ul> <li>EXAMPLE STIERS DU<br/>DOSSIER</li> <li>Créateur du dossier</li> <li>SEPHORA</li> <li>Bénéficiaire de l'aide</li> <li>COMMUNAUTE DE</li> <li>COMMUNES DES COTEAUX</li> <li>ET VALLEES DES LUYS</li> <li>Accompagnant : La Rochelle</li> </ul> |                 |                                 | rs :<br>e.fr<br>de 9h  |                                         |         |                 |
| RÉCAPITULA                                                                                                    | ATIF MAIL(S)                      | DÉCISION(S)                                                                                                    | ELÉMEN                                                                             | TS LIÉS                                                                                                    | Vous vou        | s retrouvez sur<br>retraçant l' | l'interfac<br>ensemble | e de gestion de vot<br>e de ses étapes. | re doss | sier            |
| Date                                                                                                    | Etape                             |                                                                                                    | Montant                                                                            | Référence                                                                                                    | Réalisé par     |                                 |                        |                                         |         |                 |
| 02/07/2025                                                                                                    | Demande de paiement (Solde)<br>€) | (225000,00                                                                                                    | 225000,00 €                                                                        | N°874477120                                                                                                    | Région Nouvelle | e-Aquitaine                     |                        | (B)                                     | Ø       |                 |

### FEADER - Investir dans le renouvellement des forêts et l'adaptation au changement climatique (Peuplement)

3 Ressources

#### Intitulé du projet : ELAGAGE DEPRESSAGE/BRETTE

1 Récapitulatif et état des réalisations 2 Dépenses

4 Indicateurs 5 Obligations réglementaires

paiement d'avance

demande

intermédiaire.

paiement».

Ce dispositif ne permet pas le

de

Cocher «dernière demande de

🖹 Exporter en PDF 🛛 🗎 Enregistrer et fermer 🛛 🔶 Suivant

#### Version technique du formulaire : VAT08

- Le dépôt de votre demande de paiement se déroule en 3 grandes étapes :
- 1. Renseignement de votre demande de paiement
- 2. Ajout des documents justificatifs
- 3. Envoi de votre demande de paiement.
- Toutes ces étapes sont réalisées depuis cette plateforme.

Vous pourrez vérifier l'état de votre demande depuis votre espace personnel M

Les champs issus du dépôt de la demande d'aide pré-complétés sont modifiables

#### INFORMATIONS SUR L'UTILISATION DE VOS DONNEES PERSONNELLES

Les informations recueillies à partir de ce formulaire font l'objet d'un traitement informatique destin - Responsable du traitement : Région Nouvelle Aquitaine.

Pour la ou les finalité(s) suivante(s): Gestion des aides relatives au Fonds Européen pour
 Les destinataires des données sont la Région Nouvelle-Aquitaine et l'Agence de Servig

La Région Nouvelle-Aquitaine s'est dotée d'un(e) DPO (Délégué(e) à la Protection o Conformément aux dispositions légales du RGPD, vous pouvez exercer vos droi DPO par mail à dpo@nouvelle-aquitaine.fr ou par courrier à « Région Nouvelle-La Région Nouvelle-Aquitaine s'efforcera de répondre à toute sollicitation Si vous estimez que vos droits n'ont pas été respectés par la Région Mercera est à votre disposition à ce sujet.

#### Type de demande\*

Avance Demande de paiement intermédiaire Dernière demande de paiement

#### Intitulé du projet

ELAGAGE DEPRESSAGE/BRETTE

## ✓ BÉNÉFICIAIRES

Le bénéficiaire de l'aide a-t-il évolué depuis la signature de la décision juridique ? (changement de SIRET, de représentant légal ...)\*

🔿 Oui 🔿 Non

Le bénéficiaire du paiement a-t-il évolué depuis la signature de la décision juridique ? (changement de SIRET, de représentant legal ...)\*

🔿 Oui 🔿 Non

Le bénéficiaire de l'aide est il concerné par un évènement juridique (sauvegarde judiciaire, redressement judiciaire) ?\*

🔿 Oui 🔿 Non

Le bénéficiaire du paiement est-il concerné par un évènement juridique (sauvegarde judiciaire, redressement judiciaire) ?\*

Cette partie vous permet de nous faire part d'une éventuelle évolution de bénéficiaire depuis la demande de paiement. Si vous répondez oui à l'une de ces questions,

vous devrez préciser cette évolution.

ionnées à des fins statistiques et publication

s garantir le respect de toutes les exigences de la loi n°78-17 du 6 janvier 1978 (loi Informatique et Libertés) modifiée en application du RGPD (Règlement Général de Protection des Données) protégeant vos données personnelles. Sudon, suppression, limitation, opposition, portabilité ...) sur vos données personnelles ou obtenir plus d'information sur les traitements de données à caractère personnel mis en oeuvre par la Région Nouvelle-Aquitaine en vous adressant à notre Siégué(e) à la Protection des Données - 14 rue François de Sourdis - 33077 BORDEAUX Cedex ».

ns les plus brefs délais (et en tout état de cause dans un délai maximum de 2 mois). Pour l'exercice de ces droits, il vous sera demandé de justifier de votre identité.

ou

paiement

de

quitaine, vous pouvez déposer une réclamation auprès de la Commission Nationale Informatique et Libertés (CNIL - 3 place Fontenoy - TSA 80715 - 75334 Paris Cedex 07). Nous vous conseillons toutefois de prendre attache préalablement avec notre DPO, qui

🔾 Oui 🔾 Non

## LOCALISATION DE L'OPÉRATION

Adresse Code postal / Ville\*

#### \_\_\_\_\_

## ✓ PÉRIODE PRISE EN COMPTE

Date de début d'exécution de l'opération (première signature de devis, bon de commande ou autre acte juridique)\*

Ħ

Date de fin d'exécution de l'opération\*

Ici on parle bien de la date des premières démarches en vue de la réalisation de l'opérations sylvicole (signature de devis ou bon de commande) et non le début effectif de l'opérations (premier coup de scie ou de pioche)

## ✓ RÉALISATION DU PROJET

Veuillez détailler ici les éventuelles modifications dans votre projet et toute autre information utile pour le service instructeur :

#### V DOMICILIATION BANCAIRE

Titulaire du compte\*
(nom et prénom du titulaire du compte ou nom de la
société)
IBAN\*
BIC\*
CADRE RÉSL MOMINISTRATION

Les astérisques rouges indiquent les champs obligatoires pour passer à l'étape suivante. Ce bouton vous permet d'enregistrer la saisie en cours sur l'onglet actif et de retourner à l'interface de gestion de dossier.

Chaque onglet est sauvegardé automatiquement lorsque vous passez au suivant mais la saisie sera effacée si vous quittez la fenêtre sans sauvegarder.

enregistrées lorsque vous passez à la page suivante.

🗎 Enregistrer et fermer 🛛 🔶 Suivant

5000 caractères restants

|  | 1 Récapitulatif et état des réalisations | 2 Dépenses | 3 Ressources 4 Indicateurs | 5 Obligations réglementaire |
|--|------------------------------------------|------------|----------------------------|-----------------------------|
|--|------------------------------------------|------------|----------------------------|-----------------------------|

0.00

Les dépenses réalisées (hors OCS) doivent avoir été intégralement supporté

V DÉPENSES ÉLIGIBLES RÉALISÉES : O

## V LES DÉPENSES

Ce dispositif fonctionnant avec un barème, les dépenses ne devraient pas être très différentes des montants programmés sauf en cas de sous-réalisations.

ons sai

Arrivé à l'onglet 2, vous allez pouvoir renseigner le montant des dépenses que vous souhaitez présenter.

#### Montant présenté Montant par le bénéficiaire Montant Dépenses Commentaire récédemmen au titre du présent programmé (€) retenu (€) bilan (€) 1 Travaux 4 025.00 100.00 0.00 0.00 0.00 1.1 Elagage résineux 1 425.00 35.40 0.00 1.2 Dépressage 2 600.00 64.60 0.00 2 Prestations de services 0.00 0.00 0.00 0.00 0.00 4 025.00 100.00 100.00 0.00 Total

Pour rappel, total des dépenses présentées

Recuperer Info Montant éligit 4 025.00 € Cliquer sur le bouton « récupérer info » pour faire apparaitre le total des dépenses présentées

Ici vous pouvez justifier la différence entre les montants programmés et les montants présentés comme une sousréalisation. Cette partie ne vous concerne pas car elle est déjà renseignée uniquement quand un 1<sup>er</sup> paiement a été fait. Ce dispositif fonctionnant qu'avec un seul paiement, ces cases restent vides.

## Demande de paiement

## FEADER - Investir dans le renouvellement des forêts et l'adaptation au changement climatique (Peuplement)

#### Intitulé du projet : ELAGAGE DEPRESSAGE/BRETTE 1 Récapitulatif et état des réalisations 3 Ressources 5 Obligations réglementaires 2 Dépenses 4 Indicateurs Arrivé à l'onglet 3, vous allez pouvoir renseigner le montant des subvention attendues. TABLEAU DES RESSOURCES Fonctionnant avec un barème, celle-ci ne devraient pas être très différents des montants programmés DÉCLARATIONS DES AIDES EFFECTIVEMENT PERCUES ET sauf en cas de sous-réalisations. Montant présenté Montant Montant par le bénéficiaire Financement % Commentaire précédemment programmé (€) au titre du présent retenu (€) bilan (€) 1 Financements publics 1.1 FEADER 24.00 0.00 Fonds Européens 966.00 Région Nouvelle-Aquitaine 644.00 0.00 Sous-total financements publics (he 1 610.00 40.00 0.00 0.00 0.00 Ici vous pouvez justifier Autofinancement la différence entre les 0.00 0.00 0.00 0.00 0.00 montants programmés Total financements publics Cette partie ne vous 40.00 0.00 1 610.00 les montants et concerne pas car elle est ancements privés présentés, comme par Sous-total financements privés (hors autofinancement) déjà renseignée uniquement 0.00 0.00 exemple une sousquand un 1<sup>er</sup> paiement a été Autofinancement privé réalisation. fait. Ce dispositif 60 Autofinancement privé 2 415.00 fonctionnant qu'avec un seul Total financements privés 2 415.00 60.00 paiement, ces cases restent Total 4 025.00 4 0 2 5

vides.

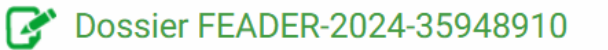

## Demande de paiement

FEADER - Investir dans le renouvellement des forêts et l'adaptation au changement climatique (Peuplement)

| ntitulé du projet : ELAGAGE DEPRESS      | AGE/BRETTE |              |               |                              |
|------------------------------------------|------------|--------------|---------------|------------------------------|
| 1 Récapitulatif et état des réalisations | 2 Dépenses | 3 Ressources | 4 Indicateurs | 5 Obligations réglementaires |

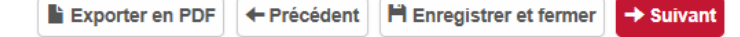

## ✓ INDICATEURS DE RÉALISATION :

| Codification                   | Indicateur                                                                                                    | Unité  | Non<br>pertinent | Type<br>saisie<br>(1) | Valeur<br>conventionnée | Valeur réalisée<br>Homme / Femme / Total | commentaire bénéficiaire<br>Saisir le montant des |  |  |
|--------------------------------|----------------------------------------------------------------------------------------------------|--------|------------------|-----------------------|-------------------------|------------------------------------------|---------------------------------------------------|--|--|
| FEAD23_M.18                    | Somme des coûts totaux éligibles des opérations soutenues                                                                                                    | Euros  |                  | S                     | 4 025                   |                                          | dépenses éligibles<br>retenues sur ce dossier.    |  |  |
| FEAD23_0.24                    | Nombre d'opérations ou d'unités bénéficiant d'une aide en faveur<br>d'investissements productifs en dehors des exploitations<br>agricoles                        | Nombre |                  | S                     | 2                       |                                          | Toujours saisir la valeur 1                       |  |  |
| (1) Type de saisie : S si sais | (1) Type de saisie : S si saisie manuelle, P si calcul automatique suite à la saisie des participants, E si calcul automatique suite à la saisie des entreprises |        |                  |                       |                         |                                          |                                                   |  |  |

Les informations saisies sont automatiquement enregistrées lorsque vous passez à la page suivante.

Exporter en PDF 🔶 Précédent 🗎 Enregistrer et fermer 🔶 Suivant

Vous devez renseigner tous les champs obligatoires, marqués d'un astérisque (\*), pour passer à la page suivante. L'icône **O** positionnée sur certains champs permet d'afficher une aide contextuelle.

## Demande de paiement

FEADER - Investir dans le renouvellement des forêts et l'adaptation au changement climatique (Peuplement)

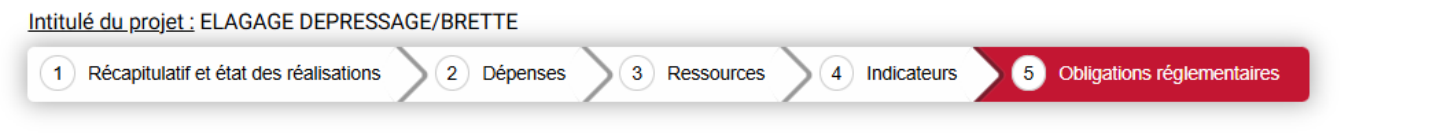

## V PUBLICITÉ

Les obligations en matière de publicité s'assouplissent : pour les aides à l'investissement de moins de 50 000 Euros d'aide publique, l'apposition de la plaque générique n'est plus obligatoire. 
Vous trouverez plus de détails au sein d'une note déposée dans votre espace ressources accessible aussi en cliquant sur le lien suivant :

Note relative à la non-obligation d'apposer une plaque générique dans le cadre de la publicité sur le soutien de l'Union européenne

Veuillez décrire les actions de communication et d'information réalisées dans le cadre de l'opération conformément aux obligations de publicité prévues par la règlementation (Modèle de publicité dans le lien ci-après : https://www.communication.html)

#### Description :\*

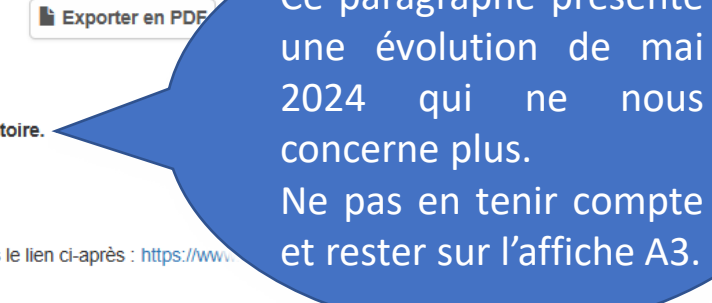

Ce paragraphe présente

5000 caractères restants

### V DÉCLARATIONS SUR L'HONNEUR

J'atteste (nous attestons) sur l'honneur :

| Que je n'ai (nous n'avons) pas sollicité pour le(s) même(s) dépense(s) une aide autre que celles indiquées sur le présent formulaire de demande de paiement,<br>Que je n'ai (nous n'avons) pas bénéficié de remise pour le projet présenté, non indiquée, dans cette demande de paiement,<br>L'exactitude des renseignements fournis dans le présent formulaire et les pièces jointes.<br>- Je m'engage (nous nous engageons) à détenir, à conserver, à fournir tout document permettant de vérifier la réalisation effective de l'opération demandé par l'autorité compétente, pendant 5 années à<br>- Je m'engage (nous nous engageons) à détenir, à conserver, à fournir tout document permettant de vérifier la réalisation effective de l'opération demandé par l'autorité compétente, pendant 5 années à<br>- Je m'engage (nous nous engageons) à informer le service instructeur de toute procédure collective (sauvegarde judiciaire / redressement judiciaire / liquidation judiciaire) dont je fais l'objet et de trans | compter du paiement final de l'aide.  |
|----------------------------------------------------------------------------------------------------|---------------------------------------|
| <ul> <li>Je m'engage (nous nous engageons) à permettre et faciliter l'accès à mon exploitation / entreprise aux agents compétents chargés des contrôles et audits.</li> <li>Je m'engage(nous nous engageons) à informer le service instructeur de toute modification de ma situation et de la raison sociale de ma structure.</li> </ul>                                                                                                    | Cocher les deux cases et cliquer sur  |
| Je m'engage (nous nous engageons), en cas de contrôle sur ma demande de paiement, à permettre l'accès aux agents de contrôle, dans les conditions matérielles qu'ils fixeront : à distance par les mo<br>distance, alors que je dispose des outils et connexions nécessaires, pourrait être assimilé à un refus de contrôle.*                                                                                                    | «Saisie terminée» pour finaliser la   |
| Oui<br>J'atteste (nous attestons) sur l'honneur que tout ou partie des actions pour lesquelles je demande (nous demandons) le versement de l'aide ont bien été réalisées, Je certifie (nous certifions) que les dé<br>matériel, je certifie (nous certifions) que celui-ci n'a pas été revendu dans le délai imposé dans la décision juridique.*                                                                                                    | demande et passer à l'étape suivante. |

🗌 Oui

#### Joindre des pièces justificatives

| Copie pièce d'identité du bénéficiaire de l'aide (COPIE_CNI_BENEF_AIDE)                                                                                                    | Alouter un document   |
|----------------------------------------------------------------------------------------------------|-----------------------|
| Pour les personnes physiques                                                                                                    | o Ajouter un document |
| Aucun document fourni                                                                                                    |                       |
| Copie pièce d'identité du bénéficiaire du paiement (COPIE_CNI_BENEF_PAIE) Pour les personnes physiques. Si différent du bénéficiaire de l'aide                                                                                                    | Ajouter un document   |
| Aucun document fourni                                                                                                    |                       |
| Extrait KBIS de moins de 3 mois ou un extrait du Registre National des entreprises (extrait RNE) de moins de 3 mois du bénéficiaire de l'aide (KBIS_DVS)<br>Pour les personnes morales                                                                                                    | Ajouter un document   |
| Aucun document fourni                                                                                                    |                       |
| Extrait KBIS de moins de 3 mois ou un extrait du Registre National des entreprises (extrait RNE) de moins de 3 mois du bénéficiaire du paiement<br>(EXTRAIT_KBIS_INSEE_B)<br>Pour les personnes morales.<br>Si différent du bénéficiaire de l'aide                                                    | 6 Ajouter un document |
| Aucun document fourni                                                                                                    |                       |
| Déclaration de début d'exécution des travaux ou des investissements (DEB_TRAVAUX) *<br>Pour les opérations concernées par des travaux ou investissements                                                                                                    | Ajouter un document   |
| Aucun document fourni                                                                                                    |                       |
| Déclaration de fin d'exécution des travaux ou des investissements (FIN_TRAVAUX) *<br>Pour les opérations concernées par des travaux ou investissements                                                                                                    | Ajouter un document   |
| Aucun document fourni                                                                                                    |                       |
| Preuves de la mise en œuvre des obligations de publicité (PREUVE_OBLIG_PUB) •<br>Pour tous                                                                                                    | Ajouter un document   |
| Aucun document fourni                                                                                                    |                       |
| Preuve d'un Document de Gestion Durable en cours de validité sur la propriété concernée par la demande de subvention (PREUVE_DOC_GES_DURAB)<br>Pour les bénéficiaires ayant déposés, au moment de la demande de subvention, une attestation sur l'honneur de demande d'un Document de Gestion Durable | Ajouter un document   |
| Aucun document fourni                                                                                                    |                       |
| RIB (RIB) *                                                                                                    | Ajouter un document   |
| Aucun document fourni                                                                                                    |                       |
| Annexe de dépenses réalisées (ANNEXE_DEP_REAL_DVS) * Pour tous                                                                                                    | Ajouter un document   |
| Aucun document fourni                                                                                                    |                       |
| Pièces relatives aux marchés (PIECES_MARCHE_PUBLIC)<br>Si bénéficiaire soumis à la commande publique                                                                                                    | Ajouter un document   |
| Aucun document fourni                                                                                                    |                       |
| Extrait des statuts (pages indiquant les associés, leur qualité, la répartition des parts sociales) si statuts provisoires fournis à la demande d'aide<br>(EXTRAIT_STATUT_ASSOC)                                                                                                    | Ajouter un document   |
| Aucun document fourni                                                                                                    |                       |
| Acte légal encadrant l'intervention au dossier d'une personne autre que le bénéficiaire de l'aide si non-transmis au stade de la demande d'aide (ACTE_LEGAL)<br>Pour les dossiers avec l'intervention d'un tiers                                                                                      | Ajouter un document   |
| Aucun document fourni                                                                                                    |                       |
| Justificatif(s) correspondant au(x) critère(s) de sélection choisi(s) à la demande d'aide (CRITERES_SELECTION2)                                                                                                    | Ajouter un document   |
| Aucun document fourni                                                                                                    |                       |
| Convention de partenariat et mandat (CONV_PARTENARIAT_MAN)<br>Dans le cas où elle a été signée ou a évolué après le dépôt de la demande d'aide, pour les dossiers avec un mandat de paiement                                                                                                    | 6 Ajouter un document |
| Aucun document fourni                                                                                                    |                       |
| Autres pièces justificatives (DEMAUTRES)                                                                                                    | Ajouter un document   |
| Aucun document fourni                                                                                                    |                       |
| Attestation de versement externe (FEADER_ATT_VE)                                                                                                    | 6 Ajouter un document |
| Companceurs publics : attestation(s) de versement ou attestation d'encaissement des subventions publiques                                                                                                    |                       |

## € Aide

#### Informations pour le dépôt de vos pièces justificatives

Taille maximum d'un fichier : 300 Mo (1024 Mo pour l'ensemble vos pièces justificatives)

- Types de fichiers autorisés : pdf, doc, docx, xls, xlsx, xlsx, xlsm, jpg, jpeg, bmp, png, txt, gif, ppt, pptx, odt, zip
   Nom du fichier : 100 caractères maximum et caractères spéciaux non autorisés (~! @ # \$% \*& + =' | ()} [];; " <>,.?)
- Non de hener : los caracteres maximum et caracteres specialax non autorises (-, @ # 0% a --> = 1.00 th, ->,.0

Vous allez pouvoir insérer toutes les pièces jointes requises à ce dossier en cliquant sur «Ajouter un document».

Certaines pièces sont obligatoires pour passer à la dernière étape et d'autres sont facultatives en fonction des spécificités de votre dossier.

Certaines pièces spécifiques telles que les déclarations de début et fin d'exécutions de travaux ou l'annexe des dépenses réalisées sont disponibles en suivant ce lien. <u>https://www.europe-en-nouvelle-aquitaine.eu/fr/le-suivi-de-mon-dossier.html</u> dans la partie « FEADER – votre demande de paiement »

Cliquez ensuite sur «Valider » pour clôturer cette étape.

A Masquer l'aide

| Récapitulatif | Echange(s) bénéficiaire    | Echange(s) intra-région                                      | Mails du dossier    | Décision(s)         | Eléments liés | CSF et corrections financières |                                             |
|---------------|----------------------------|--------------------------------------------------------------|---------------------|---------------------|---------------|--------------------------------|---------------------------------------------|
| Affectée à    | aucun utilisateur 🏲 Affect | ée à un autre utilisateur 🛛 🏲                                | Affectée à moi 🏲 Af | fectée à un bénéfic | iaire         |                                | Attribuer les actions sélectionnées à : Moi |
| Demande de pa | le  2-Joindre les pièces   | e) (14,00 €) sur dossier v1 (DD<br>justificatives 🛷 3-Envoye | P1.1) 🖪<br>er 😅     | Soumis le :         |               | Acteur : Chaffaux Quentin      |                                             |
|               |                            |                                                              |                     |                     |               |                                |                                             |

Vous revenez sur l'écran principal, cliquer sur «Envoyer la demande» pour finaliser le dépôt du dossier.

Après l'envoi, la demande pourra être encore modifiée jusqu'à ce qu'un instructeur se saisisse du dossier.

SI une modification doit être effectuée après ça, il faudra que l'instructeur vous donne à nouveau l'accès au dossier.